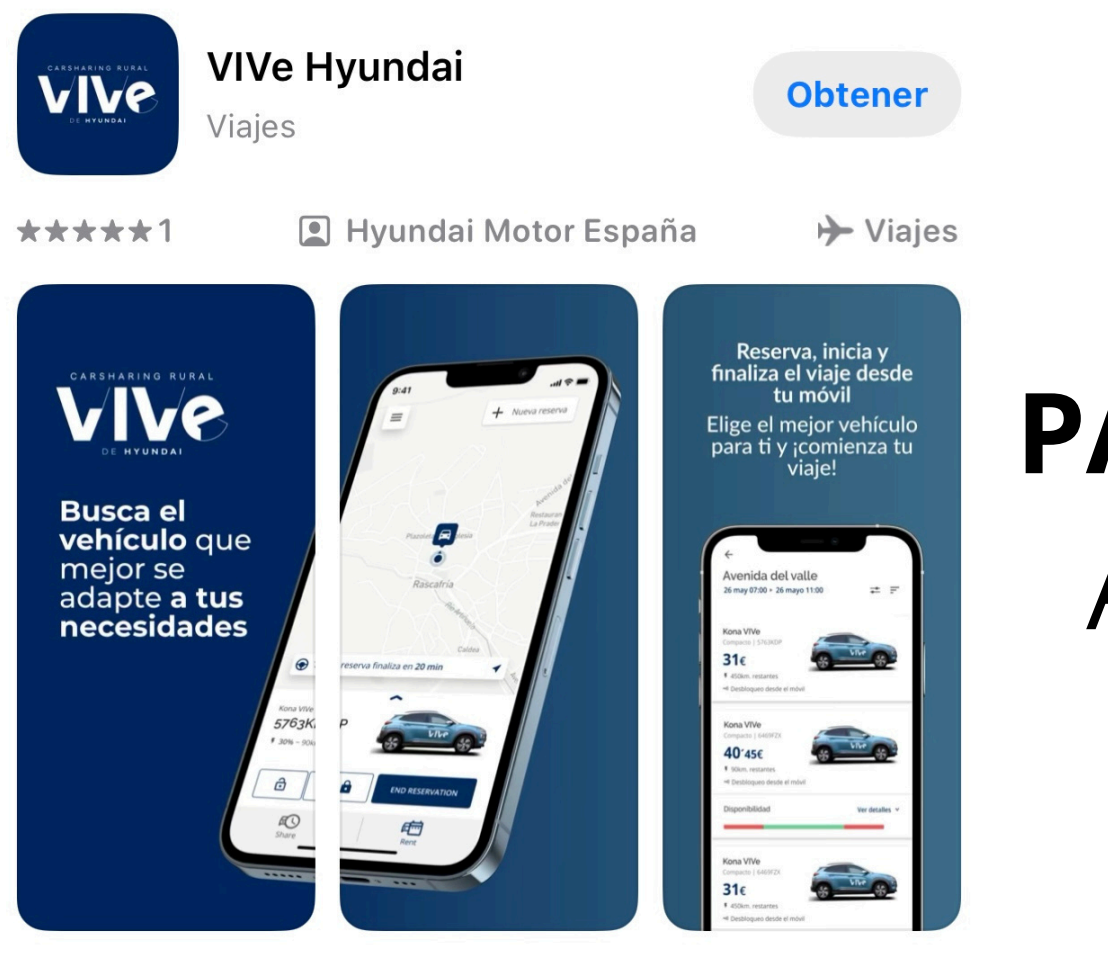

## **PASO 1:** Descarga la APP Vive Hyundai

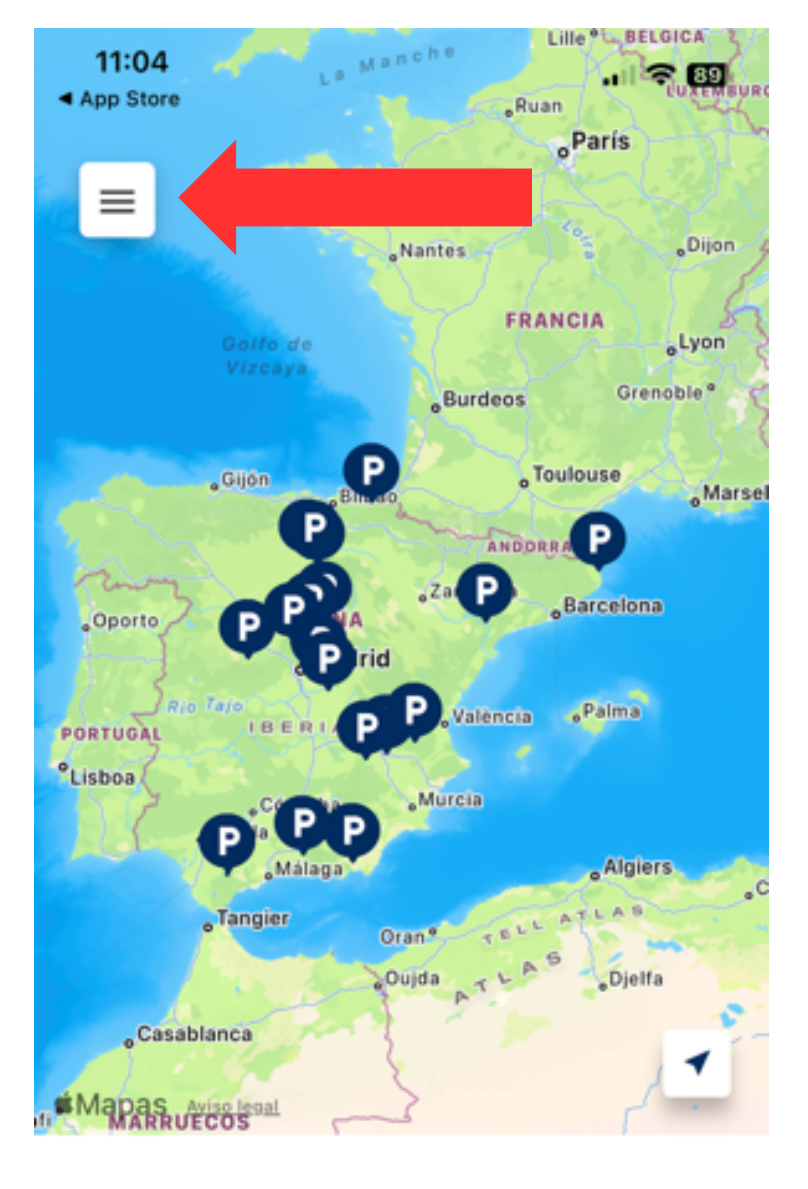

Recogida y devolución

Fecha de recogida Fecha de devolución

## **PASO 2:** Haz click donde indica la flecha roja

BUSCAR

Ayuda

Login

 $\leftarrow$ 

### **PASO 3:** Haz click en Login

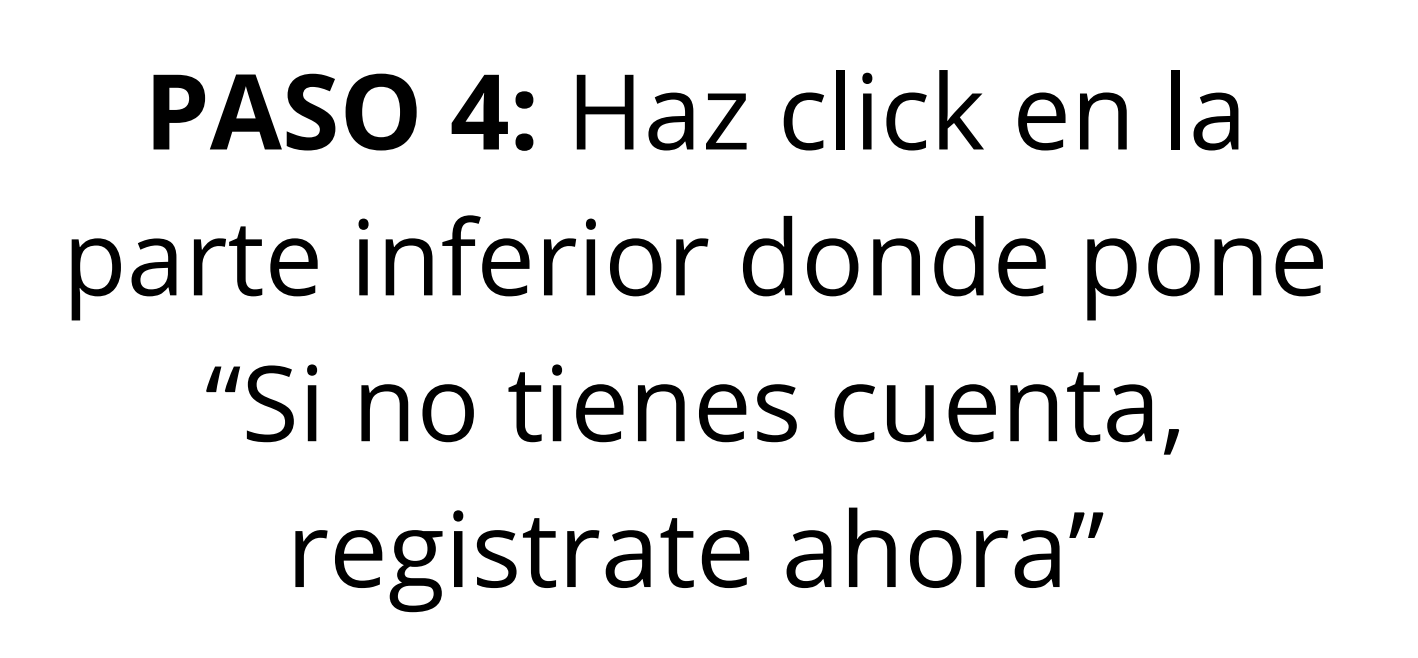

>

← ×
Login
Correo electrónico
Contraseña

¿Has olvidado tu contraseña?

LOGIN

#### $\leftarrow$

#### Introduce tu correo electrónico

Escribe el correo electrónico donde quieres que nos comuniquemos contigo.

Correo electrónico

ejemplo@gmail.com

He leído y acepto las <u>Condiciones Generales</u>

He leído y acepto la <u>Política de Privacidad</u>

Acepto recibir comunicaciones de marketing y promociones generales

## PASO 5: Introduce tu correo electrónico y acepta las condiciones

ACEPTAR

### PASO 6: Acepta los términos

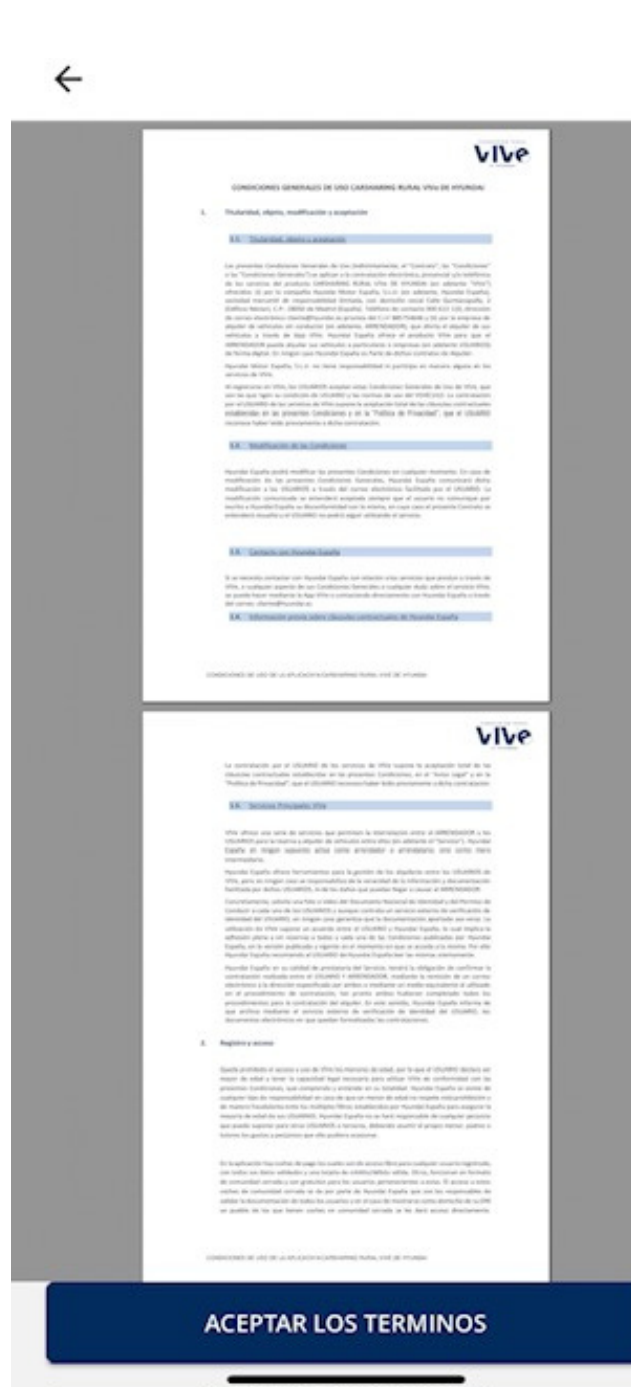

#### Elije una contraseña

Inserta la contraseña que deseas usar para acceder a tu cuenta.

| Contraseña |  |
|------------|--|
| Contraseña |  |

*M* 

### PASO 7: Crea tu contraseña

SIGUIENTE

Datos personales

Nombre

## **PASO 8:** Introduce tus datos personales

| Apellidos |   |                |
|-----------|---|----------------|
| Prefijo   | ~ | Teléfono móvil |
| Dirección |   |                |
|           |   | GUARDAR        |

#### Métodos de pago

Principal

×

Nuevo método de pago

#### Número de tarjeta

 $\leftarrow$ 

4242 4242 4242 4242

| Fecha de caducidad | CVC |
|--------------------|-----|
| MM/YY              | XXX |

#### Alias

Tarjeta personal, tarjeta de trabajo, etc.

GUARDAR

AÑADIR MÉTODO DE PAGO

### PASO 9: Añade un método de pago.

×

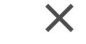

-

### Agregar identificación o pasaporte

País

DNI

| 🚨 Spain           | • |
|-------------------|---|
| Tipo de documento |   |

Tenga su documento listo, usaremos la cámara para escanear y verificar su identidad.

Siga las instrucciones, recomendamos evitar reflejos y usar una buena conexión de datos.

## **PASO 10:** Agrega tu DNI o pasaporte

SIGUIENTE

| ×       |
|---------|
|         |
|         |
| Agregar |
| Agregar |
| Agregar |
|         |

## **PASO 11:** Sube imágenes del DNI y un Selfie

SIGUIENTE

### Agregar datos

Comprueba que los datos introducidos son correctos, es necesario que dispongamos de ellos para realizar una reserva correctamente.

Nombro

| Apellidos |  |  |
|-----------|--|--|
|           |  |  |

Numero de documento de identificacion

| Fecha de nacimiento<br>Seleccione una fecha | ~      |
|---------------------------------------------|--------|
|                                             |        |
| Fecha de caducidad                          |        |
| Seleccione una fecha                        | $\sim$ |

SIGUIENTE

### PASO 12: Completar documentación

X

 $\sim$ 

Agregar licencia de conducir

País 🍱 Spain

Tenga su documento listo, usaremos la cámara para escanear y verificar su identidad.

Siga las instrucciones, recomendamos evitar reflejos y usar una buena conexión de datos.

## PASO 13: Agrega tu licencia de conducir

| $\leftarrow$               | ×            |
|----------------------------|--------------|
| Subir licencia de conducir |              |
| Fotografía parte frontal   | $\checkmark$ |
| Fotografía parte trasera   | $\checkmark$ |
|                            |              |

Selfie

 $\checkmark$ 

## **PASO 14:** Sube imágenes de tu carnet de conducir

#### SIGUIENTE

## **PASO 15:** Completar documentación

#### Agregar datos

Ingrese los datos de la licencia de conducir tal como se muestran en el documento. Necesitamos que le permitan hacer una reserva correctamente.

Nombre

 $\leftarrow$ 

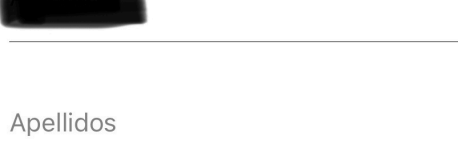

Número de carnet de conducir

Válido desde Seleccione una fecha 🗸

Válido hasta Seleccione una fecha

 $\sim$ 

GUARDAR

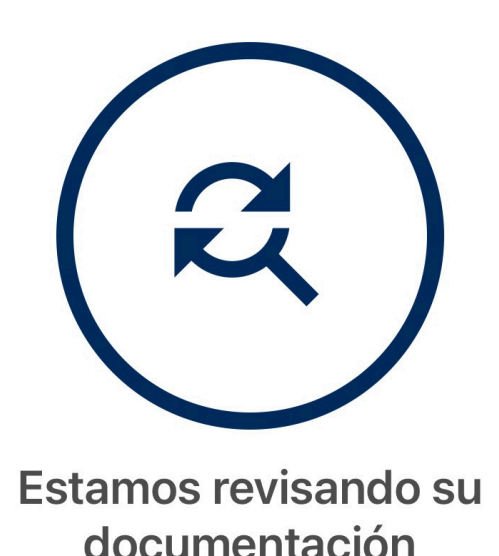

Recibirás un email de confirmación una vez validados. ¡Disfruta de nuestros servicios!

# **PASO 16:** Tu documentación esta completa y en proceso de validación.

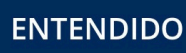

Para validaciones urgentes, llámanos

Una vez sea validado su usuario, al abrir la aplicación le aparecerá en el mapa el coche en Vall de Almonacid disponible para su reserva